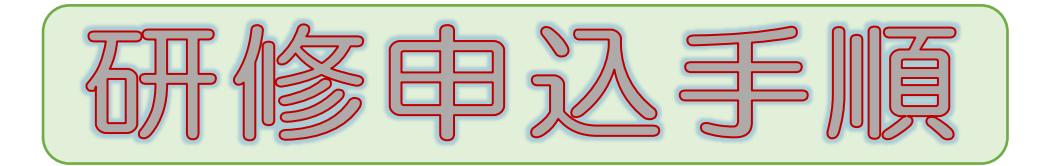

 「練馬福祉人材育成・研修センター」で検索もしくは、 「https://www.nerima-carenet.jp/」からログインできます。

https://www.nerima-carenet.jp/

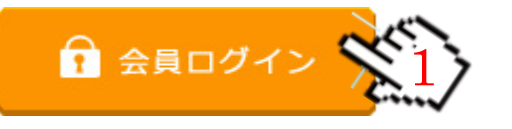

1・「会員ログイン」をクリック

IDとパスワードを入力してください。

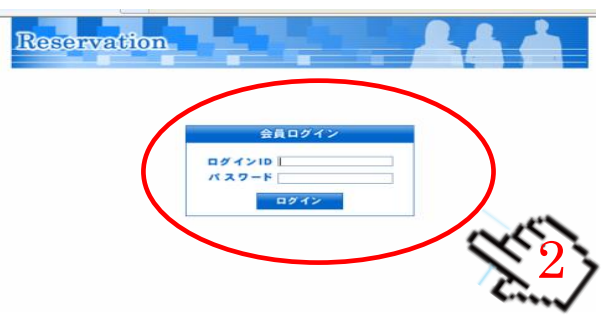

2・「ログインID」と「パスワード」を入力
 IDとパスワードが不明の場合は研修センターまでお問い合わせください。

③ ログインしましたら、各研修のお申し込みが可能です。

| Reservation                                                                                                    | 3・「詳細」をクリック<br>日時・会場・講師・対象・定員・ねらい・内<br>のが確認できます |
|----------------------------------------------------------------------------------------------------|-------------------------------------------------|
| <ul> <li>              前約:20-10-85 変化ない。</li></ul>                                                                                                    | 白が追診ででみる。                                       |
| 「介書・障害福祉事業のリスクマネジメント 基<br>受編」<br>令和3年4月20日(火)14.00-16:30                                                                                                    |                                                 |
| 【陽客福祉】1介達・降客福祉事業のリスクマネ<br>ジンド 素段編』<br>令和3年4月20日(火)14.00-16.30<br>→・・・「慶実福祉サービス事業所の方は、こちらから                                                                                                    | 4・「予約申込」をクリック<br>予約画面に変わります。                    |
| ④ 日にちの選択                                                                                                    | ▶「障害福祉サービス事業所」の方は、<br>こちらからお申込みください。(下段)        |
|                                                                                                    |                                                 |
| 利用規約は5次の個人情報の取扱いについて<br>本システムのご利用にあたりましては、必ず利用規約および個人情報の取扱いをご覧ください。<br>「利用規約1」「個人情報の取扱いと」に同会する。                                                                                                    |                                                 |
| 「キリのかなす」「「国人」HTMACULOS(ハー」」に同志いな。<br>※なお、本システムでご予約いただきました場合は、上記に同意いただけたものとします。                                                                                                    |                                                 |
| ■ 利用日の選択<br>受講希望日が表示されるまで、                                                                                                    |                                                 |
| カレンダーを進めてください。                                                                                                    | 5. 予約由以日                                        |
| ご利用になる日にちをクリックしてください。                                                                                                    | そ望の研修日をクリックします                                  |
| B         J         2         4         5         6         J         2         4         5         6           1         2         4         5         6         7         1         2         2         4                                                                                                    |                                                 |
|                                                                                                    |                                                 |
| 14         15         16         17         18         19         20         12         13         14         15         16         16           21         22         23         24         25         36         27         19         20         21         23         24         25         36         27         19         20         21         23         24         24         25         36         27         19         20         21         23         24         24         24         24         25         36         27         19         20         21         22         24         24         24         24         25         36         27         19         20         21         23         24         24         24         24         24         24         24         24         24         24         24         24         24         24         24         24         24         24         24         24         24         24         24         24         24         24         24         24         24         24         24         24         24         24         24         24         24         24 </th <th>  6・日付トのマークに注意  </th> | 6・日付トのマークに注意                                    |
| 28         29         30         26         27         29         29         30         31           確単の確認を確認<再確的なション         26         27         29         29         30         31                                                                                                    | <mark>空</mark> …申込み可能                           |
| ● ご予約に関するご注意                                                                                                    | 待…キャンセル待ちでのお申込み可能                               |
| 型一千时间<br>译(4)水时待ち)一4~水时存可<br>深刻数(9)一个时行可                                                                                                    | 満…お申込みができません                                    |

| <ul><li>⑤ 時間の選択</li></ul>                                                                                                    |                                                                                                    |
|----------------------------------------------------------------------------------------------------|----------------------------------------------------------------------------------------------------|
| Reservation                                                                                                    |                                                                                                    |
|                                                                                                    |                                                                                                    |
| 予約履歴を見る 会員情報を編集                                                                                                    |                                                                                                    |
| 大変横                                                                                                    |                                                                                                    |
| ご予約<br>開始 単比の 選択 時間の 対抗 たちの 時間の 対抗 たちの たち 時間の たち たち たちり たちの 見たちの 見たちの たち たち たち たち たち たち たち たち たち たち たち たち たち                                                                                                    |                                                                                                    |
|                                                                                                    |                                                                                                    |
| 日子教時間の指定                                                                                                    |                                                                                                    |
| 空きのある時間帯はリンクで表示されています。希望時間帯のリンクをクリックしてください。                                                                                                    |                                                                                                    |
|                                                                                                    | 7・「空」マークをクリック                                                                                                   |
| <b>翌(10)</b>                                                                                                    |                                                                                                    |
|                                                                                                    |                                                                                                    |
| ⑥ お客様情報の入力                                                                                                    |                                                                                                    |
|                                                                                                    |                                                                                                    |
| ご予約<br>開始<br>選択<br>時間の<br>選択<br>時間の<br>入力<br>お谷稼<br>内容確認<br>大予約                                                                                                    |                                                                                                    |
|                                                                                                    |                                                                                                    |
| L + NENH¥ KE-HIJIN 1 ⊥                                                                                                    |                                                                                                    |
| の各様用報の入力                                                                                                    |                                                                                                    |
| ■色の項目は必須入力です<br>価優名 (0225)「アロマセンシー ~癒」のトリートメント実践講習~」                                                                                                    |                                                                                                    |
| 研修日 2019年02月25日                                                                                                    |                                                                                                    |
| 時間         1800~2000           事業所名         研修センター                                                                                                    | 8 • 研修名 • 研修日 • 時間 • 事業所名 •                                                                                     |
| 783×11                                                                                                    | 「確認後、「予約人数」を入力                                                                                                  |
| 事業所郵便番号 000 - 0000 <u>〒→住所</u> ⇒7桁郵便番                                                                                                    |                                                                                                    |
| ●東川11月1:前2月14県 10月2<br>■業所住所:部・市町村・区・町名 あ                                                                                                    |                                                                                                    |
| 事業所住所:建物名:番地など あ<br>事業所在所:建物名:番地など あ                                                                                                    |                                                                                                    |
|                                                                                                    |                                                                                                    |
| 事業所FAX番号 00-0000-0000                                                                                                    |                                                                                                    |
| 事業所にAX番号         00-0000-0000           介護保険指定事業種別         その他                                                                                                    | 9 • 衣亦内谷を唯認俊に「唯認」をク                                                                                             |
| 事業所FAX番号         00-0000-0000           介護保険指定事業種別         その他           確認         9                                                                                                    | ♥・衣示内谷を唯認俊に   <mark>値認」</mark> をク<br>  リック                                                                      |
| 事業所にAX毎号         00-0000-0000           介護保険指定事業種別         その他                                                                                                    | <ul> <li>▶•衣示内谷を確認後に「確認」をク</li> <li>リック</li> </ul>                                                              |
| 事業所にAX毎号         00-000-0000           介護保険指定事業種別         その他           確認            第二十、中、「フ」、中、中、「丁切二型」                                                                                                    | <ul> <li>▶• 衣示内谷を確認後に「確認」をク<br/>リック</li> </ul>                                                                  |
| 事業所AX優号     00-000-000       介護開設指定事業種別     その他       確認     日       第     の他       第     の他                                                                                                    | ● 衣示内谷を唯認俊に「確認」をク<br>リック                                                                                        |
| 事業所にXX番号     00-0000-0000       介護研算指定事業種別     その他       一        ⑦     お申込み内容確認                                                                                                    | ● 衣示内谷を帷脳俊に「帷詠」をク<br>リック                                                                                        |
| <ul> <li>■数所 AX 毎号</li> <li>① ①</li> <li>① ①</li> <li>① ②</li> <li>⑦ お申込み内容確認</li> <li>○ ②</li> <li>○ ②</li> <li>○ ②</li> <li>○ ②</li> <li>○ ②</li> <li>○ ②</li> <li>○ ②</li> <li>○ ②</li> <li>○ ②</li> <li>○ ○</li> <li>○ ○</li></ul> | ▶ 衣示内谷を帷部後に「帷部」をク<br>リック                                                                                        |
| <ul> <li>事業所にX1番号</li> <li>① ① ① ① ① ① ① ① ① ① ① ① ① ① ① ① ① ① ①</li></ul>                                                                                                    | ● 衣示内谷を確認後に「確認」をク<br>リック                                                                                        |
| ■整新企業等9 00-000-000<br>7證解除指定事業種別 その他<br>確認<br>していたいです。<br>の他<br>の他<br>のでののででは<br>の他<br>の他<br>の他<br>の他<br>の他<br>の他<br>の他<br>の他<br>の他<br>の他<br>の他<br>の他<br>の他                                                                                                    | ● 衣示内谷を確認後に「確認」をク<br>リック                                                                                        |
| 事業所にXX番号       00-0000-0000         予請開発発活定事業種別       その他         その他       日日         日日       日日         日日       日日         「       お申込み内容確認         「       日日         「       日日         「       日日         「       日日         「       日日         「       日日         「       日日         「       日日         「       日日         「       10020-0-12+6-072-82 18         回日       1002407-828 18                                                                                                    | ● 衣示内谷を確認後に「確認」をク<br>リック                                                                                        |
| 事業所に公告号       00-0000-0000         介護開発指定事業種別       その他         確認       00-0000-0000         ⑦       お申込み内容確認         「「」       100-0000-0000         「「」       100-0000-0000         ⑦       お申込み内容確認         「「」       100-0000-0000-0000         「「」       100-000-0000-0000-0000-0000-0000         ⑦       お申込み内容確認         「「」       100-000-0000-0000-0000-0000-0000-0000-                                                                                                    | ♥・衣示内谷を確認後に「確認」をク<br>リック                                                                                        |
| 事業所にXX等号       00-0000-0000         介護研発指定事業種別       その他         確認       ()         ()       ()         ()       ()         ()       ()         ()       ()         ()       ()         ()       ()         ()       ()         ()       ()         ()       ()         ()       ()         ()       ()         ()       ()         ()       ()         ()       ()         ()       ()         ()       ()         ()       ()         ()       ()         ()       ()         ()       ()         ()       ()         ()       ()         ()       ()         ()       ()         ()       ()         ()       ()         ()       ()         ()       ()         ()       ()         ()       ()         ()       ()         ()       ()         ()       ()         ()                                                                                                    | ♥・衣示内谷を確認後に「確認」をク<br>リック                                                                                        |
| 事業所に公留号       00-000-000         介護開発指定事業種別       その他         確認       確認         確認       (110-00-000)         第一日上の内容確認       (110-00-000)         「「「」」」」」」」」」」」」」」」」」」」」」」」」」」」」」」」」」」                                                                                                    | ♥・衣示内谷を確認後に「確認」をク<br>リック                                                                                        |
|                                                                                                    | ♥・衣示内谷を確認後に「確認」をク<br>リック 10・表示内容を確認後に「この内容で                                                                     |
|                                                                                                    | <ul> <li>●・衣示内谷を確認後に「確認」をクリック</li> <li>10・表示内容を確認後に「この内容で<br/>予約申込み」をクリック</li> </ul>                            |
|                                                                                                    | 9・衣 小 内谷 を 確 認 後 に 「 雄 認 」 を 少<br>リック<br>10・表 示 内容を 確認後 に 「 この 内容で<br>予約申込み」 を クリック                             |
| <complex-block></complex-block>                                                                                                    | 9・衣ボ内谷を確認後に「確認」をク<br>リック<br>10・表示内容を確認後に「この内容で<br>予約申込み」をクリック                                                   |
| <complex-block></complex-block>                                                                                                    | 9・衣 小 内谷を 確認 後に「 催 総 」 を ク<br>リック<br>10・表示内容を確認後に「 この内容で<br>予約申込み」 を クリック                                       |
| <complex-block></complex-block>                                                                                                    | 9・衣ボ内谷を確認後に「確認」をク<br>リック<br>10・表示内容を確認後に「この内容で<br>予約申込み」をクリック                                                   |
| <complex-block></complex-block>                                                                                                    | 9・衣 小 内谷を 確認 後に「 催 総 」 を り<br>リック<br>10・表示内容を確認後に「 この内容で<br>予約申込み」 を クリック                                       |
| <complex-block></complex-block>                                                                                                    | 9・衣示内谷を確認後に「雄ぷ」をク<br>リック<br>10・表示内容を確認後に「この内容で<br>予約申込み」をクリック                                                   |
| <image/>                                                                                                    | 9・衣示内谷を確認後に「確認」をク<br>リック<br>10・表示内容を確認後に「この内容で<br>予約申込み」をクリック                                                   |
| <complex-block></complex-block>                                                                                                    | 9・衣示内谷を確認後に「確認」をク<br>リック<br>10・表示内容を確認後に「この内容で<br>予約申込み」をクリック<br>11・「お申込みありがとうございまし                             |
| <complex-block></complex-block>                                                                                                    | 9・衣示内谷を確認後に「雄ぷ」をク<br>リック<br>10・表示内容を確認後に「この内容で<br>予約申込み」をクリック<br>11・「お申込みありがとうございまし<br>た」                       |
| <complex-block></complex-block>                                                                                                    | 9・衣示内谷を確認後に「確認」をク<br>リック<br>10・表示内容を確認後に「この内容で<br>予約申込み」をクリック<br>11・「お申込みありがとうございまし<br>た」<br>この画面でお申込みが終了となります。 |
| <complex-block></complex-block>                                                                                                    | 9・衣示内谷を確認後に「確認」をク<br>リック<br>10・表示内容を確認後に「この内容で<br>予約申込み」をクリック<br>11・「お申込みありがとうございまし<br>た」<br>この画面でお申込みが終了となります。 |
| <complex-block></complex-block>                                                                                                    | 9・衣示内容を確認後に「確認」をク<br>リック<br>10・表示内容を確認後に「この内容で<br>予約申込み」をクリック<br>11・「お申込みありがとうございまし<br>た」<br>この画面でお申込みが終了となります。 |
| <complex-block></complex-block>                                                                                                    | 9・衣示内容を確認後に「確認」をク<br>リック<br>10・表示内容を確認後に「この内容で<br>予約申込み」をクリック<br>11・「お申込みありがとうございまし<br>た」<br>この画面でお申込みが終了となります。 |
| <complex-block></complex-block>                                                                                                    | 9・衣示内容を確認後に「確認」をク<br>リック<br>10・表示内容を確認後に「この内容で<br>予約申込み」をクリック<br>11・「お申込みありがとうございまし<br>た」<br>この画面でお申込みが終了となります。 |
| <complex-block></complex-block>                                                                                                    | 9・衣示内容を確認後に「健認」をク<br>リック<br>10・表示内容を確認後に「この内容で<br>予約申込み」をクリック<br>11・「お申込みありがとうございまし<br>た」<br>この画面でお申込みが終了となります。 |
| <complex-block></complex-block>                                                                                                    | 9・衣示内容を確認後に「健認」をク<br>リック<br>10・表示内容を確認後に「この内容で<br>予約申込み」をクリック<br>11・「お申込みありがとうございまし<br>た」<br>この画面でお申込みが終了となります。 |
| <complex-block></complex-block>                                                                                                    | 9・衣示内容を確認後に「健認」をク<br>リック<br>10・表示内容を確認後に「この内容で<br>予約申込み」をクリック<br>11・「お申込みありがとうございまし<br>た」<br>この画面でお申込みが終了となります。 |

|   | ⑨ 予約確認メール                                                                                                    |                                                                                                    |
|---|----------------------------------------------------------------------------------------------------|----------------------------------------------------------------------------------------------------|
|   | 受信                                                                                                    |                                                                                                    |
|   | 💠 戻 る 🛛 🕞 保管 📄 削除 👘 適応信 🚔 全員に返信 🖄 転送                                                                                                    | 「●名の予約を受付けまし                                                                                                    |
|   | 件名:「(0725)ターミナルケアと死生観しこ1名の予約を受付けました。                                                                                                    | た。」                                                                                                    |
|   | 送信者: <kensyu-center@nerima-swf.jp><br/>送信日時: 2012/07/24 10:27:46</kensyu-center@nerima-swf.jp>                                                                                                    | この件名の予約確認メールが届く                                                                                                    |
|   | 宛先: kensyu-center@nerima-swf.jp                                                                                                    | とお申込みがされています。                                                                                                    |
|   | ラベル:                                                                                                    |                                                                                                    |
|   | ※※※ 様                                                                                                    | 予約確認メールか届かない場合は、                                                                                                    |
|   | このメールは目動返信でお送りしています。<br>お申込みありがとうございます。                                                                                                    | 研修センターまでの向古せくたさ                                                                                                    |
| 1 | 下記のとおり予約受付を完了しました。                                                                                                    | U Io                                                                                                    |
|   | ご予約内容をご確認ください。                                                                                                    |                                                                                                    |
|   | 予約の変更や取消は会員ページからログインしてください。                                                                                                    |                                                                                                    |
|   | 1                                                                                                    |                                                                                                    |
|   | ■キャンセル待ち予約確認メール                                                                                                    | 「●タのナッンセル法なたみ」                                                                                                    |
|   |                                                                                                    | 「●台のイヤノビル付りで文                                                                                                    |
|   | 受信                                                                                                    | 「●名のキャノビル特らを受付けました。」                                                                                                    |
|   | 受信                                                                                                    | 「●名のキャクセル特らを受けたました。」<br>この件名の予約確認メールが届く                                                                                            |
|   | 受信<br>戻る     、 保管     前除     「通道信     」     金貴に返信     」     回転送     件名:「(0725)ターミナルケアと死生限UE2名のキャンセル待ちを受付けました。                                                                                                    | ◆日のキャンビル特らを受<br>付けました。」<br>この件名の予約確認メールが届く<br>とキャンセル待ちでのお申込みが                                                                      |
|   | 受信<br>◆ 戻る □ □ □ □ □ □ □ □ □ □ □ □ □ □ □ □ □ □                                                                                                    | 付けました。」     この件名の予約確認メールが届く     とキャンセル待ちでのお申込みが     されています。キャンセル待ちが繰                                                               |
|   | 受信     回線     回線     回線       ● 戻る     ○ 削除     ○ 回信     ○ 転送       件名:「(0725)ターミナルケアと死生器UC2名のキャンセル待ちを受付けました。       送信者: <kensyu-center@nerima-swf.jp>       送信日時:2012/07/24 10:52:56       宛先: kensyu-center@nerima-swf.jp</kensyu-center@nerima-swf.jp>                                                                                               |                                                                                                    |
|   | 受信<br>◆ 戻る ■保管 ■ 削除 <u>●通信 ●全負に返信</u> ●転送<br>件名:「(0725)ターミナルケアと死生観に 2 名のキャンセル 待ちを受付けました。<br>送信者:<br>送信日時: 2012/07/24 10:52:56<br>宛先: kensyu-center@nerima-swf.jp<br>ラペル:                                                                                                    | ↓ 日のキャンビル特らを受 付けました。」 この件名の予約確認メールが届く とキャンセル待ちでのお申込みが されています。キャンセル待ちが繰 り上がった場合のみ、予約確認メー ルが届き、受講が可能になります。                           |
|   | 受信<br>戻る                                                                                                    | 付けました。」     この件名の予約確認メールが届く     とキャンセル待ちでのお申込みが     されています。キャンセル待ちが繰     り上がった場合のみ、予約確認メー     ルが届き、受講が可能になります。     (注) 予約完了ではありません |
|   | <ul> <li>受信</li> <li>● 戻る ◎ 保管 ◎ 削除 ◎ 通信 ● 全負に返信 ◎ 転送</li> <li>件名:「(0725)ターミナルケアと死生裂しこ 2 名のキャンセル待ちを受付けました。</li> <li>送信者: <a href="mailto:kensyu-center@nerima-swf.jp"></a></li> <li>送信日時: 2012/07/24 10:52:56</li> <li>宛先: kensyu-center@nerima-swf.jp</li> <li>¬ベル:</li> <li>* ※※※ 様</li> <li>このメールは合動返信でお送りしています。</li> <li>あ甲込みありがとうございます。</li> </ul> | 付けました。」<br>この件名の予約確認メールが届く<br>とキャンセル待ちでのお申込みが<br>されています。キャンセル待ちが繰<br>り上がった場合のみ、予約確認メー<br>ルが届き、受講が可能になります。 (注)予約完了ではありません。          |
|   | <ul> <li>              ● 戻る</li></ul>                                                                                                    | ↓ 日のキャンビル特らを受 付けました。」 この件名の予約確認メールが届く とキャンセル待ちでのお申込みが されています。キャンセル待ちが繰 り上がった場合のみ、予約確認メー ルが届き、受講が可能になります。   (注)予約完了ではありません。         |
|   | <ul> <li>         受信              ◆ 戻る             ・ 戻る             ・ 保管             ・ 削除             ・ 回返信             ・ 会員に返信             ・ 回転送      </li> <li>             # 名の「くり25)ターミナルケアと死生裂して2名のキャンセル待ちを受付けました。             <br/></li></ul>                                                                                                    | 付けました。」     この件名の予約確認メールが届く     とキャンセル待ちでのお申込みが     されています。キャンセル待ちが繰     り上がった場合のみ、予約確認メー     ルが届き、受講が可能になります。     (注)予約完了ではありません。 |

※お使いパソコンにより表示が若干異なる場合があります。内容をご確認ください。